# Travel with FY24 to FY25 Crossover

Guide in how to enter and process travel that crosses over the fiscal year. Specific for FY24- FY25 guidance.

Start the Trip Authorization as you normally would.

For the dates include the entire trip dates, where the start date is on or before Sept. 30 and the return date is on or after Oct. 1

| Departing Date:*         | 26-Sep-2024                   |  |
|--------------------------|-------------------------------|--|
| Departing Time:*         | 08:00 AM 🗸                    |  |
| Departing From: *        | Washington, DC, United States |  |
| Going To:*               | Seattle, WA, United States    |  |
| Arrival Date:*           | 26-Sep-2024                   |  |
| Mode of Transportation:* | Commercial Plane              |  |
| Reason For Stop:*        | Temporary Duty                |  |

| Add Site Add Break                  | < Comparison of the second second s |   |
|-------------------------------------|----------------------------------------------------------------------------------------------------|---|
| [Site 2] End: Seattle, WA, Unite    | d States on 04-Oct-2024 to Washington, DC, United States                                                                                                    |   |
| Returning Date:*<br>Returning From: | 04-Oct-2024                                                                                                    |   |
| Returning To:*                      | Washington, DC, United States                                                                                                    | 6 |
| Arrival Date:*                      | 04-Oct-2024                                                                                                    |   |
| Arrival Time:**                     | 04:00 PM 🗸                                                                                                    |   |
| Mode of Transportation:*            | Commercial Plane                                                                                                    |   |

\*Required \*\*Required if trip duration is less than three days In the Expenses Step, only ente expenses that occur on or before Sept. 30. The only exception will be the Voucher Fee.

Please note: Round Trip Airfare and Rental Car will be included as FY24 expenses.

Lodging and M&IE will need to manually modified. Select Modify on the Lodging line

| raveler Nam                                                                                                    | e:                                                | Trip ID:                                                 | Authorizat                                                                                                    | ion Status: New Authorization                                              |                                                                                  |        |                                                                           |
|----------------------------------------------------------------------------------------------------|---------------------------------------------------|----------------------------------------------------------|----------------------------------------------------------------------------------------------------|----------------------------------------------------------------------------|----------------------------------------------------------------------------------|--------|---------------------------------------------------------------------------|
| Expense h                                                                                                    | as been added                                     | successfully.                                            |                                                                                                    |                                                                            |                                                                                  |        |                                                                           |
| xpense Infor                                                                                                    | mation                                            |                                                          |                                                                                                    |                                                                            |                                                                                  |        |                                                                           |
| Travel Charg                                                                                                    | e Card: 1266.                                     | .50                                                      |                                                                                                    |                                                                            |                                                                                  |        |                                                                           |
| Fraveler:                                                                                                    | 2444.                                             | .25                                                      |                                                                                                    |                                                                            |                                                                                  |        |                                                                           |
| Unassigned:                                                                                                    | 0.                                                | .00                                                      |                                                                                                    |                                                                            |                                                                                  |        |                                                                           |
| Amount:                                                                                                    | 3710.                                             | .75                                                      |                                                                                                    |                                                                            |                                                                                  |        |                                                                           |
|                                                                                                    |                                                   |                                                          |                                                                                                    |                                                                            |                                                                                  |        |                                                                           |
| ✓ Filter O                                                                                                    | ptions                                            |                                                          |                                                                                                    |                                                                            |                                                                                  |        |                                                                           |
| <ul> <li>✓ Filter O</li> <li>Order by: D</li> </ul>                                                                                                    | ate V                                             | Sort Ascending                                           | Sort Descending                                                                                                    |                                                                            |                                                                                  |        |                                                                           |
| <ul> <li>✓ Filter O</li> <li>Order by: D</li> <li>Date</li> </ul>                                                                                                    | ate  V Type                                       | Sort Ascending<br>Amo                                    | Sort Descending                                                                                                    |                                                                            | Pay To                                                                           | Alerts | Modify Copy De                                                            |
| <ul> <li>Filter O</li> <li>Order by: D</li> <li>Date</li> <li>26-Sep-2024</li> </ul>                                                                                     | ate  Type Airfare                                 | Sort Ascending<br>Amo<br>85                              | Sort Descending<br>ount Description                                                                                    |                                                                            | Pay To<br>Travel Charge<br>Card                                                  | Alerts | Modify Copy Del<br><u>Modify Copy De</u> l                                |
| <ul> <li>Filter O</li> <li>Order by: D</li> <li>Date</li> <li>26-Sep-2024</li> <li>26-Sep-2024</li> </ul>                                                                | ate<br>Type<br>Airfare<br>Lodging                 | Sort Ascending<br>Amo<br>85<br>172                       | Sort Descending<br>ount Description<br>0.00<br>4.00 Lodging expens<br>including lodging                                | e in Seattle, WA, United States<br>g taxes                                 | Pay To<br>Travel Charge<br>Card<br>Traveler                                      | Alerts | Modify Copy Del<br><u>Modify Copy Del</u><br><u>Modify</u>                |
| <ul> <li>Filter O</li> <li>Order by: D</li> <li>Date</li> <li>26-Sep-2024</li> <li>26-Sep-2024</li> <li>26-Sep-2024</li> </ul>                                           | ate  Type Airfare Lodging Meals and In            | Sort Ascending<br>Amo<br>85<br>172<br>cidentals 72       | Sort Descending<br>ount Description<br>0.00<br>4.00 Lodging expens<br>including lodgin<br>0.25 M&IE expense in         | e in Seattle, WA, United States<br>g taxes<br>n Seattle, WA, United States | Pay To<br>Travel Charge<br>Card<br>Traveler<br>Traveler                          | Alerts | Modify Copy Del<br>Modify Copy Del<br>Modify<br>Modify                    |
| <ul> <li>Filter O</li> <li>Order by: D</li> <li>Date</li> <li>26-Sep-2024</li> <li>26-Sep-2024</li> <li>26-Sep-2024</li> <li>26-Sep-2024</li> <li>26-Sep-2024</li> </ul> | ate  Type Airfare Lodging Meals and In Rental Car | Sort Ascending<br>Amo<br>85<br>172<br>cidentals 72<br>40 | Sort Descending<br>ount Description<br>0.00<br>4.00 Lodging expens<br>including lodgin<br>0.25 M&IE expense in<br>0.00 | e in Seattle, WA, United States<br>g taxes<br>n Seattle, WA, United States | Pay To<br>Travel Charge<br>Card<br>Traveler<br>Traveler<br>Travel Charge<br>Card | Alerts | Modify Copy Del<br>Modify Copy Del<br>Modify<br>Modify<br>Modify Copy Del |

Add New Expense

# On the dates beginning Oct. 1 and after will need to have the reimbursement type to No Expense.

Repeat for each day.

This will change the amount to \$0.00

Once completed all days, Save and Close

#### Lodging Expenses

✓ Filter Options
✓ Apply to All Displayed Expenses

| Lodging Site: S | Seattle, WA, United | States                               |                        |         |               |          |   |         |          |             |
|-----------------|---------------------|--------------------------------------|------------------------|---------|---------------|----------|---|---------|----------|-------------|
| Order by: Da    | ate                 | ✓ Sort Ascend                        | ling Sort Des          | cending |               |          |   |         |          |             |
| Date            | Reimbursement 1     | ype Per Diem Rate                    | Amount                 | Allowed | Estimated Tax | Pay To   |   | Day Off | Shared N | otes Alerts |
| 26-Sep-2024     | Per Diem 🗸          | 232.00                               | 232.00                 | 232.00  | 0.00          | Traveler | ~ |         |          |             |
| 27-Sep-2024     | Per Diem 🗸          | 232.00                               | 232.00                 | 232.00  | 0.00          | Traveler | ~ |         |          |             |
| 28-Sep-2024     | Per Diem 🗸          | 232.00                               | 232.00                 | 232.00  | 0.00          | Traveler | ~ |         |          |             |
| 29-Sep-2024     | Per Diem 🗸          | 232.00                               | 232.00                 | 232.00  | 0.00          | Traveler | ~ |         |          |             |
| 30-Sep-2024     | Per Diem 🗸          | 232.00                               | 232.00                 | 232.00  | 0.00          | Traveler | ~ |         |          |             |
| 01-Oct-2024     | Per Diem 👻          | 188.00                               | 188.00                 | 188.00  | 0.00          | Traveler | ~ |         |          |             |
| 02-Oct-2024     | Actual              | 188.00                               | 188.00                 | 188.00  | 0.00          | Traveler | ~ |         |          |             |
| 03-Oct-2024     | No Expenses         | 188.00                               | 188.00                 | 188.00  | 0.00          | Traveler | ~ |         |          |             |
| 04-Oct-2024     | Reduced             | 188.00                               | 0.00                   | 0.00    | 0.00          |          |   |         | No       |             |
|                 |                     | Running Totals:                      | 1724.00                | 1724.00 | 0.00          |          |   |         |          |             |
| Save and C      | lose                | Exit Window                          |                        |         |               |          |   |         |          |             |
|                 |                     |                                      |                        |         |               |          |   |         |          |             |
|                 |                     |                                      |                        |         |               |          |   |         |          |             |
|                 | Lo                  | dging Expenses                       |                        |         |               |          |   |         | ¢        |             |
|                 |                     | ✔ Filter Options                     | All Displayed Expenses |         |               |          |   |         |          |             |
|                 |                     | Lodoine City, Contain WA United Stat | h                      |         |               |          |   |         |          |             |

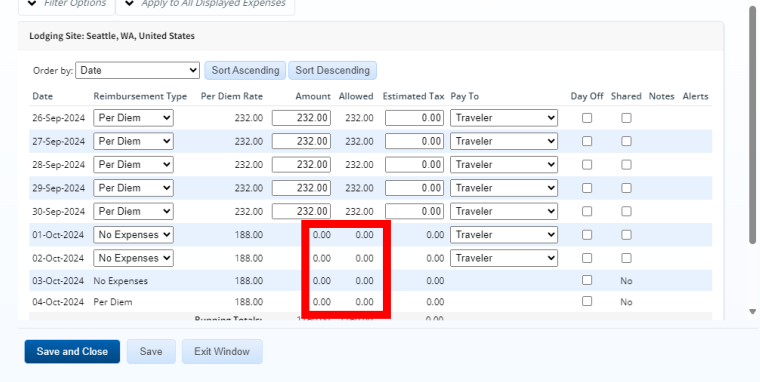

8

Next the Meals and Incidentals will need to be manually modified.

# Select 'Modify' on that line

| Expense ha                                                                                                    | as been added successfully                                                         |                                                                                                    |                                                                                      |        |                                                                                                    |
|----------------------------------------------------------------------------------------------------|------------------------------------------------------------------------------------|----------------------------------------------------------------------------------------------------|--------------------------------------------------------------------------------------|--------|----------------------------------------------------------------------------------------------------|
| Expense Inforr                                                                                                    | nation                                                                             |                                                                                                    |                                                                                      |        |                                                                                                    |
| Travel Charge<br>Traveler:<br>Unassigned:<br>Amount:                                                                                                 | e Card: 1266.50<br>2444.25<br>0.00<br>3710.75                                      |                                                                                                    |                                                                                      |        |                                                                                                    |
| <ul> <li>✓ Filter O<sub>i</sub></li> <li>Order by: Date</li> </ul>                                                                                   | ate  Type                                                                          | Amount Description                                                                                                    | Pay To                                                                               | Alerts | Modify Copy Dele                                                                                                    |
| <ul> <li>✓ Filter O,</li> <li>Order by: Di</li> <li>Date</li> <li>26-Sep-2024</li> </ul>                                                             | ate  Type Airfare                                                                  | Amount Description<br>850.00                                                                                                    | Pay To<br>Travel Charge<br>Card                                                      | Alerts | Modify Copy Deler                                                                                                    |
| <ul> <li>✓ Filter O</li> <li>Order by: Di</li> <li>Date</li> <li>26-Sep-2024</li> <li>26-Sep-2024</li> </ul>                                         | ptions<br>ate  Sort Asce<br>Type<br>Airfare<br>Lodging                             | Amount Description<br>850.00<br>1724.00 Lodging expense in Seattle, WA, United<br>including lodging taxes                                                              | Pay To<br>Travel Charge<br>Card<br>Traveler                                          | Alerts | Modify Copy Delet                                                                                                    |
| <ul> <li>Filter O</li> <li>Order by: Di</li> <li>Date</li> <li>26-Sep-2024</li> <li>26-Sep-2024</li> <li>26-Sep-2024</li> </ul>                      | ate Sort Asce<br>Type<br>Airfare<br>Lodging<br>Meals and Incidentals               | Amount Description<br>850.00<br>1724.00 Lodging expense in Seattle, WA, United<br>including lodging taxes<br>720.25 M&IE expense in Seattle, WA, United Sta            | Pay To<br>Travel Charge<br>Card<br>itates Traveler<br>:es Traveler                   | Alerts | Modify Copy Delet<br>Modify Copy Delet<br>Modify<br>Modify                                                                                                    |
| <ul> <li>Filter O</li> <li>Order by: Di</li> <li>Date</li> <li>26-Sep-2024</li> <li>26-Sep-2024</li> <li>26-Sep-2024</li> <li>26-Sep-2024</li> </ul> | ate Sort Asce<br>Type<br>Airfare<br>Lodging<br>Meals and Incidentals<br>Rental Car | Amount Description<br>850.00<br>1724.00 Lodging expense in Seattle, WA, United<br>including lodging taxes<br>720.25 M&IE expense in Seattle, WA, United Stat<br>400.00 | Pay To<br>Travel Charge<br>Card<br>Traveler<br>tes Traveler<br>Travel Charge<br>Card | Alerts | Modify       Copy       Deler         Modify       Copy       Deler         Modify       Modify       Image: Copy       Deler         Modify       Modify       Image: Copy       Deler |

On the dates beginning Oct. 1 and after will need to have the reimbursement type to No Expense.

Repeat for each day.

There will be an exception on the return travel day, it is locked and can not be changed. It will show as the 75% of per diem allowed.

29-

30-

Sep-2024 01-

Oct-

2024

02-

Oct-

2024

2024 04-

2024

03-Oct-

Sep-2024

This will change the amount to \$0.00

Once completed all days, Save and Close

#### Meals and Incidental Expenses Date Reimbursement Type Notes Diem Day Pay Io Incidentals Amount Provided Provided Incidentals . Meals Off 26-Per Diem $\square$ Traveler ~ Sep-✓ 74.00 5.00 $\square$ 59.25 2024 27-Per Diem Sep-✓ 74.00 5.00 Traveler ~ 79.00 2024 28-Per Diem ✓ 74.00 5.00 Traveler ~ Sep-79.00 2024 29-Per Diem Sep-✓ 74.00 5.00 79.00 Traveler ~ 2024 30-Per Diem Sep-✓ 74.00 5.00 79.00 Traveler ~ 2024 01-Per Diem Traveler Oct-✓ 87.00 5.00 92.00 ~ 2024 Actual . 02-EUM GMR/PMR Sa Exit Window No Expenses Meals and Incidental Expenses Occasional Meals Per Diem ✓ 74 Per Diem Reduced Per Diem ✓ 74. Back to Step 3: Site Details .... ▶ 87.00 5.00 0.00 Traveler ~ No Expenses Traveler ♥ 87.00 ~ No Expenses 5.00 0.00 No Expenses ▶ 87.00 5.00 0.00 Traveler ~ Oct- Per Diem 87.00 5.00 0.00 Total Estimated M&IE: 375.25 Save and Close Save Exit Window

0

Once all the expenses that occurred in FY24 only have been entered select

# Save and Next Step

| Step 4 : Expenses 💡                                                                                                    |                                                                                  |                       |        |                                         |
|----------------------------------------------------------------------------------------------------|----------------------------------------------------------------------------------|-----------------------|--------|-----------------------------------------|
| Traveler Name:                                                                                                    | Trip ID: Authorization Status: New Authorization                                 |                       |        |                                         |
| Expense has been added successf                                                                                                    | ully.                                                                            |                       |        |                                         |
| Expense Information                                                                                                    |                                                                                  |                       |        |                                         |
| Travel Charge Card: 1266.50<br>Traveler: 2444.25<br>Unassigned: 0.00<br>Amount: 3710.75<br>V Filter Options<br>Order by: Date V Sort A | scending Sort Descending                                                         |                       |        |                                         |
| Date Type                                                                                                    | Amount Description                                                               | Pay To                | Alerts | Modify Copy Delete                      |
| 26-Sep-2024 Airfare                                                                                                    | 850.00                                                                           | Travel Charge<br>Card |        | <u>Modify Copy Delete</u>               |
| 26-Sep-2024 Lodging                                                                                                    | 1724.00 Lodging expense in Seattle, WA, United States<br>including lodging taxes | Traveler              |        | Modify                                  |
| 26-Sep-2024 Meals and Incidentals                                                                                                    | s 720.25 M&IE expense in Seattle, WA, United States                              | Traveler              |        | <u>Modify</u>                           |
| 26-Sep-2024 Rental Car                                                                                                    | 400.00                                                                           | Travel Charge<br>Card |        | <u>Modify</u> <u>Copy</u> <u>Delete</u> |
| 04-Oct-2024 Voucher Transaction<br>Fee                                                                                                 | 16.50 Voucher Transaction Fee                                                    | Travel Charge<br>Card |        |                                         |
|                                                                                                    |                                                                                  |                       |        | Showing 1 - 5 of 5                      |
|                                                                                                    |                                                                                  |                       | Ro     | mark: <sup></sup> Reduced:-             |

Add New Expense

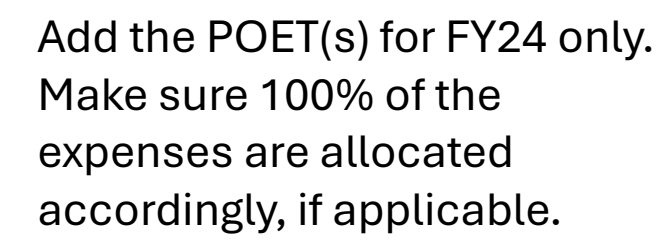

### Save and Next Step

Complete the remaining steps of the authorization as normal. Submit for approval.

| tep 5 : Accounting 💡                                       |                                                                       |                                  |                      |                     |        |
|------------------------------------------------------------|-----------------------------------------------------------------------|----------------------------------|----------------------|---------------------|--------|
| raveler Name: Trip ID: Au                                  | thorization Status: New Authorization                                 |                                  |                      |                     |        |
| This step will be completed during the approval process by | y the Funds Manager                                                   |                                  |                      |                     |        |
| Account Code created.<br>1 account code(s) added to page.  |                                                                       |                                  |                      |                     |        |
| ccounting                                                  |                                                                       |                                  |                      |                     |        |
| Description Account Code                                   | Obligated Balance                                                     | Amount<br>Allocated              | Percent<br>Allocated | Add to<br>Favorites | Delete |
| UCGR240088\24DCMM1407\03000 CG PA A<br>SCHOOL\210023       | \$0.00 \$                                                             | 2870.75                          | 100.00 %             | Add                 | Delete |
|                                                            | Total:<br>Remaining amount to be<br>allocated:<br>Total claim amount: | \$2870.75<br>\$0.00<br>\$2870.75 | 100.00%              |                     |        |
| Select Account Codes                                       |                                                                       |                                  |                      |                     |        |
| Save and Next Step Save Back to Step                       | <u>4: Expenses</u>                                                    |                                  |                      |                     |        |
|                                                            |                                                                       |                                  |                      |                     |        |

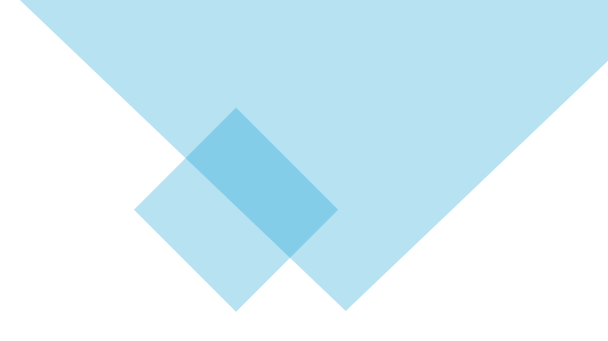

#### Trip Dashboard

| uthorizations |             |         |                                          |            |        |
|---------------|-------------|---------|------------------------------------------|------------|--------|
| Begin Date    | End Date    | ID      | Total Amount Status                      | State Show | Delete |
| .6-Sep-2024   | 04-Oct-2024 | 1254346 | \$2870.75 Approved - Obligation Accepted | Show       |        |

Once travel has ended, and a continuing resolution has been approved for FY25, an amendment will need to be done to account for the FY25 expenses prior to vouchering.

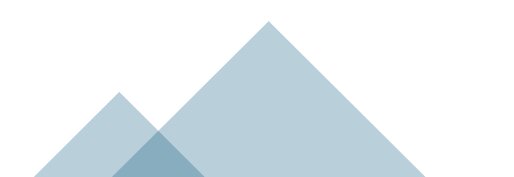

Once in the Expenses Step, add any expenses that occurred on or after Oct. 1. (i.e. fuel, return flight baggage, tolls, POV milage back from airport, etc)

The Lodging and M&IE will need to be modified to add back in the FY25 dates.

Select Modify on Lodging

| Step 4 : Expenses 💡                                                                                                    |                                                                      |                       |        |                                        |
|----------------------------------------------------------------------------------------------------|----------------------------------------------------------------------|-----------------------|--------|----------------------------------------|
| raveler Name:                                                                                                    | Trip ID: Authorization Status: New Autho                             | rization              |        |                                        |
| Expense has been added success                                                                                                    | fully.                                                               |                       |        |                                        |
| xpense Information                                                                                                    |                                                                      |                       |        |                                        |
| ravel Charge Card: 1266.50<br>raveler: 1704.25<br>Jnassigned: 0.00<br>4mount: 2970.75<br>✓ <i>Filter Options</i><br>Order by: Date ✓ Sort A | Ascending Sort Descending                                            |                       |        |                                        |
| Date Type                                                                                                    | Amount Description                                                   | Pay To                | Alerts | Modify Copy Delete                     |
| 26-Sep-2024 Airfare                                                                                                    | 850.00                                                               | Travel Charge<br>Card |        | Modify Copy Delete                     |
| 26-Sep-2024 Lodging                                                                                                    | Lodging expense in Seattle, WA, United St<br>including lodging taxes | ates Traveler         |        | <u>Modify</u>                          |
| 26-Sep-2024 Meals and Incidental                                                                                                    | s 444.25 M&IE expense in Seattle, WA, United State                   | es Traveler           |        | <u>Modify</u>                          |
| 26-Sep-2024 Rental Car                                                                                                    | 400.00                                                               | Travel Charge<br>Card |        | Modify Copy Delete                     |
| 04-Oct-2024 Checked Baggage Fe                                                                                                    | e 50.00                                                              | Traveler              |        | Modify Copy Delete                     |
| 04-Oct-2024 Fuel                                                                                                    | 50.00                                                                | Traveler              |        | Modify Copy Delete                     |
| 04-Oct-2024 Voucher Transaction<br>Fee                                                                                                    | 16.50 Voucher Transaction Fee                                        | Travel Charge<br>Card |        |                                        |
| Add New Expense                                                                                                    |                                                                      |                       | Rem    | Showing 1 - 7 of 7<br>ark: <sup></sup> |

On the days on Oct. 1 and after, select the Per Diem or other reimbursement type as applicable.

This will bring up the text field under Amount and allowed that will need to be filled in accordingly.

Lodging Expenses

Date 26-Sep-2024 27-Sep-2024

0.00.07.100

28-Sep-2024 29-Sep-2024

30-Sep-2024 01-Oct-2024

02-Oct-2024

04-Oct-2024 F

Repeat for each additional day.

Save and Close when complete.

|                                        |             |                                                                            |                                      |                                                                          |                                                     | ung                                                                        | 0011200                                                              |         |                                                                                                    |          |   |         |        |         |        |
|----------------------------------------|-------------|----------------------------------------------------------------------------|--------------------------------------|--------------------------------------------------------------------------|-----------------------------------------------------|----------------------------------------------------------------------------|----------------------------------------------------------------------|---------|----------------------------------------------------------------------------------------------------|----------|---|---------|--------|---------|--------|
|                                        | D           | Date                                                                       | Reimburs                             | ement Type                                                               | e Per Diem Rat                                      | 2                                                                          | Amount                                                               | Allowed | Estimated Tax                                                                                                    | Pay To   |   | Day Off | Shared | Notes / | Alerts |
|                                        | 2           | 26-Sep-2024                                                                | Per Dien                             | n 🗸                                                                      | 232.0                                               |                                                                            | 232.00                                                               | 232.00  | 0.00                                                                                                    | Traveler | ~ |         |        |         |        |
|                                        | 2           | 27-Sep-2024                                                                | Per Dien                             | n 🗸                                                                      | 232.0                                               |                                                                            | 232.00                                                               | 232.00  | 0.00                                                                                                    | Traveler | ~ |         |        |         |        |
|                                        | 2           | 28-Sep-2024                                                                | Per Dien                             | n 🗸                                                                      | 232.0                                               |                                                                            | 232.00                                                               | 232.00  | 0.00                                                                                                    | Traveler | ~ |         |        |         |        |
|                                        | 2           | 29-Sep-2024                                                                | Per Dien                             | n 🗸                                                                      | 232.0                                               |                                                                            | 232.00                                                               | 232.00  | 0.00                                                                                                    | Traveler | ~ |         |        |         |        |
|                                        | 3           | 30-Sep-2024                                                                | Per Dien                             | n 🗸                                                                      | 232.0                                               |                                                                            | 232.00                                                               | 232.00  | 0.00                                                                                                    | Traveler | ~ |         |        |         |        |
|                                        | 0           | 01-Oct-2024                                                                | No Expe                              | enses 🗸                                                                  | 188.0                                               | D                                                                          | 0.00                                                                 | 0.00    | 0.00                                                                                                    | Traveler | ~ |         |        |         |        |
|                                        | 0           | 02-Oct-2024                                                                | Actual                               |                                                                          | 188.0                                               | 0                                                                          | 0.00                                                                 | 0.00    | 0.00                                                                                                    | Traveler | ~ |         |        |         |        |
|                                        | 0           | 03-Oct-2024                                                                | No Expe                              | nses                                                                     | 188.0                                               | D                                                                          | 0.00                                                                 | 0.00    | 0.00                                                                                                    | Traveler | ~ |         |        |         |        |
|                                        | C           | 04-Oct-2024                                                                | Reduced                              |                                                                          | 188.0                                               | D                                                                          | 0.00                                                                 | 0.00    | 0.00                                                                                                    |          |   |         | No     |         |        |
|                                        |             |                                                                            |                                      |                                                                          | Running Totals                                      | :                                                                          | 1160.00                                                              | 1160.00 | 0.00                                                                                                    |          |   |         |        |         |        |
|                                        |             |                                                                            |                                      |                                                                          |                                                     |                                                                            | 1160.00                                                              |         |                                                                                                    |          |   |         |        |         |        |
|                                        |             |                                                                            |                                      | lotal E                                                                  | stimated Lodging                                    | :                                                                          | 1100.00                                                              |         |                                                                                                    |          |   |         |        |         |        |
| rse                                    |             | Save and CI                                                                | ose                                  | Save                                                                     | stimated Lodging<br>Exit Window                     |                                                                            | 1100.00                                                              |         |                                                                                                    |          |   |         |        |         |        |
| rse<br>em                              |             | Save and Cl                                                                | lose                                 | Save                                                                     | Exit Window                                         |                                                                            | 1100.00                                                              |         |                                                                                                    |          |   |         |        |         |        |
| em<br>em                               | ·           | Save and Cl                                                                | lose                                 | Save                                                                     | Exit Window                                         | 0.00                                                                       | Traveler                                                             |         | ✓                                                                                                    |          |   |         |        |         |        |
| em<br>em<br>em                         | -<br>-<br>- | Save and Cl<br>23<br>23                                                    | ose                                  | Save 232.00                                                              | Exit Window 232.00 232.00                           | 0.00                                                                       | Traveler                                                             |         | <ul> <li></li></ul>                                                                                                    |          |   | 1       |        |         |        |
| em<br>em<br>em                         | ×<br>×<br>× | Save and Cl<br>23<br>23<br>23                                              | lose<br>2.00<br>2.00<br>2.00         | Save<br>232.00<br>232.00<br>232.00                                       | Exit Window 232.00 232.00 232.00 232.00             | 0.00 [<br>0.00 [<br>0.00 [                                                 | Traveler<br>Traveler<br>Traveler                                     |         | <ul> <li></li></ul>                                                                                                    |          |   |         |        |         |        |
| em<br>em<br>em<br>em                   | ×<br>×<br>× | Save and Cl<br>233<br>233<br>233<br>18                                     | lose<br>2.00<br>2.00<br>2.00<br>8.00 | Save<br>232.00<br>232.00<br>232.00<br>188.00                             | Exit Window 232.00 232.00 232.00 188.00             | 0.00 [<br>0.00 [<br>0.00 [<br>0.00 [                                       | Traveler<br>Traveler<br>Traveler<br>Traveler                         |         | <ul> <li></li> <li></li> &lt;</ul> |          |   |         |        |         |        |
| em<br>em<br>em<br>em<br>em             |             | Save and Cl<br>23<br>23<br>23<br>18<br>18                                  | Lose                                 | Save<br>232.00<br>232.00<br>232.00<br>188.00<br>188.00                   | Exit Window 232.00 232.00 232.00 188.00 188.00      | 0.00 (<br>0.00 (<br>0.00 (<br>0.00 (<br>0.00 (<br>0.00 (                   | Traveler<br>Traveler<br>Traveler<br>Traveler<br>Traveler             |         | <ul> <li></li></ul>                                                                                                    |          |   |         |        |         |        |
| em<br>em<br>em<br>em<br>em<br>em<br>em |             | Save and Cl<br>23:<br>23:<br>23:<br>18:<br>18:<br>18:<br>18:               | lose<br>2.00 [                       | Save<br>232.00<br>232.00<br>232.00<br>188.00<br>188.00<br>188.00         | Exit Window 232.00 232.00 188.00 188.00 188.00      | 0.00 [<br>0.00 [<br>0.00 [<br>0.00 [<br>0.00 [<br>0.00 [                   | Traveler<br>Traveler<br>Traveler<br>Traveler<br>Traveler<br>Traveler |         | <ul> <li></li> <li></li> &lt;</ul> |          |   |         |        |         |        |
| em<br>em<br>em<br>em<br>em<br>em       |             | Save and Cl<br>233<br>233<br>233<br>184<br>184<br>184<br>184<br>184<br>184 | ose<br>2.00 [                        | Save<br>232.00<br>232.00<br>232.00<br>188.00<br>188.00<br>188.00<br>0.00 | Exit Window 232.00 232.00 232.00 188.00 188.00 0.00 | 0.00  <br>0.00  <br>0.00  <br>0.00  <br>0.00  <br>0.00  <br>0.00  <br>0.00 | Traveler<br>Traveler<br>Traveler<br>Traveler<br>Traveler<br>Traveler |         | <ul> <li></li> <li></li> &lt;</ul> |          |   |         |        |         |        |

Next the Meals and Incidentals will need to be manually modified to add the FY25 dates back in.

Select 'Modify' on that line

| tep 4 : Expenses 💡                                                                                                    |                                                                          |                       |        |                                                       |
|----------------------------------------------------------------------------------------------------|--------------------------------------------------------------------------|-----------------------|--------|-------------------------------------------------------|
| raveler Name: Trip                                                                                                    | ID: Authorization Status: New Authorization                              | 1                     |        |                                                       |
| Expense has been added successfully                                                                                                    |                                                                          |                       |        |                                                       |
| xpense Information                                                                                                    |                                                                          |                       |        |                                                       |
| iravel Charge Card: 1266.50<br>iraveler: 1704.25<br>Jnassigned: <u>0.00</u><br>Amount: 2970.75<br>✓ <i>Filter Options</i><br>Order by: Date ✓ Sort Asce | nding Sort Descending                                                    |                       |        |                                                       |
| Date Type                                                                                                    | Amount Description                                                       | Pay To                | Alerts | Modify Copy Delete                                    |
| 26-Sep-2024 Airfare                                                                                                    | 850.00                                                                   | Travel Charge<br>Card |        | Modify Copy Delete                                    |
| 26-Sep-2024 Lodging                                                                                                    | Lodging expense in Seattle, WA, United States<br>including lodging taxes | Traveler              |        | <u>Modify</u>                                         |
| 26-Sep-2024 Meals and Incidentals                                                                                                    | 444.25 M&IE expense in Seattle, WA, United States                        | Traveler              |        | <u>Modify</u>                                         |
| 26-Sep-2024 Rental Car                                                                                                    | 400.00                                                                   | Travel Charge<br>Card |        | <u>Modify</u> <u>Copy</u> <u>Delete</u>               |
| 04-Oct-2024 Checked Baggage Fee                                                                                                    | 50.00                                                                    | Traveler              |        | Modify Copy Delete                                    |
| 04-Oct-2024 Fuel                                                                                                    | 50.00                                                                    | Traveler              |        | <u>Modify</u> <u>Copy</u> <u>Delete</u>               |
| Voucher Transaction<br>64-Oct-2024 Fee                                                                                                    | 16.50 Voucher Transaction Fee                                            | Travel Charge<br>Card |        |                                                       |
| Add New Expense                                                                                                    |                                                                          |                       | Re     | Showing 1 - 7 of 7<br>emark: <sup>[11]</sup> Reduced: |

# On the days on Oct. 1 and after, select the Per Diem or other reimbursement type as applicable.

Repeat for each additional day.

29-

Sep-

2024 30-

Sep-

2024 01-

Oct-

2024 02-

Oct-

2024 03-Oct-

2024 04-

Oct-

2024

This will add the total amount back in for those days.

Save and Close when complete.

#### Meals and Incidental Expenses 29-Sep-Per Diem ✓ 74.00 5.00 Traveler 79.00 × 2024 30-Per Diem Traveler Sep-✓ 74.00 5.00 79.00 ~ 2024 01-Traveler Oct-No Expenses 87.00 5.00 0.00 ~ × 2024 Actual 02-EUM Traveler ~ Oct-87.00 5.00 0.00 2024 GMR/PMR 03-No Expenses Oct-87.00 Traveler ~ 5.00 0.00 Occasional Mea 2024 Per Diem 04-Reduced Traveler Oct-87.00 5.00 69.00 ¥ 2024 Total Estimated M&IE: 444.25 Meals and Incidental Exp Save Exit Window Save and Close Per Diem Per Diem ✓ 74.00 5.00 79.00 Traveler ¥ Per Diem ✓ 87.00 Traveler 5.00 92.00 ¥ Traveler Per Diem ✓ 87.00 $\Box$ 5.00 92.00 ¥ ♥ 87.00 Traveler Per Diem 5.00 92.00 ¥ ▶ 87.00 Per Diem Traveler 5.00 69.00 ¥ Total Estimated M&IE: 720.25

0

Use the Select Account Code, to bring up the dialog box to add the FY25 POET.

After the POET has been added use the Split Funding option to allocate the expenses according to date

| Account C    | ode created.<br>code(s) added to page.               |                                      |                     |                      |                     |        |
|--------------|------------------------------------------------------|--------------------------------------|---------------------|----------------------|---------------------|--------|
| Accounting   |                                                      |                                      |                     |                      |                     |        |
| Description  | Account Code                                         | Obligated Balance                    | Amount<br>Allocated | Percent<br>Allocated | Add to<br>Favorites | Delete |
|              | UCGR240088\24DCMM1407\03000 CG PA A<br>SCHOOL\210023 | \$2870.75 \$                         | 2870.75             | 75.33 %              | Add                 | Delete |
|              | UCGR240091\24DCMM1409\03000 CG PA A<br>SCHOOL\210023 | \$0.00 \$                            | 0.00                | 0.00%                | <u>Add</u>          | Delete |
|              |                                                      | Total:                               | \$2870.75           | 75.33%               |                     |        |
|              |                                                      | Remaining amount to be<br>allocated: | \$940.00            |                      |                     |        |
|              |                                                      | Total claim amount:                  | \$3810.75           |                      |                     |        |
| Select Acco  | unt Codes                                            |                                      |                     |                      |                     |        |
| Split Fundin | Ig                                                   |                                      |                     |                      |                     |        |

In the Split Funding – select the option Split by Expense Date

The first date set will use the first day of travel as the beginning date and 30-Sep-2024 as the Ending date.

Select the FY24 POET from the drop down window.

Select Add Split Funding button

#### Split Funding For Travel Between 26-Sep-2024 and 04-Oct-2024

| Accounting Balances                        |                        |                      |                     |               |               | ^             | î. |
|--------------------------------------------|------------------------|----------------------|---------------------|---------------|---------------|---------------|----|
| Account Code                               |                        | Obligated<br>Balance | Amount<br>Allocated | Pay To<br>Trv | Pay To<br>TCC | Pay To<br>CBA |    |
| UCGR240088\24DCMM1407\030<br>SCHOOL\210023 | 00 CG PA A             | \$2870.75            | \$2870.75           | \$1916.66     | \$954.09      | \$0.00        |    |
| UCGR240091\24DCMM1409\030<br>SCHOOL\210023 | 00 CG PA A             | \$0.00               | \$0.00              | \$0.00        | \$0.00        | \$0.00        |    |
| Total                                      |                        | \$2870.75            | \$2870.75           | \$1916.66     | \$954.09      | \$0.00        |    |
| Split Funding By Expense Type              |                        |                      |                     |               |               |               |    |
| Expense Type                               | Account Code           |                      |                     | CBA           | Amount        | Detail        |    |
| Checked Baggage Fee                        | 00 CG PAASCHOO         | L\210023.TRVL_PC     | S_EMPLOY            | EE 🗸 N        | 50.00         | <u>Detail</u> |    |
| Expense Type                               | Account Code           |                      |                     | CBA           | Amount        | Detail        |    |
| Rental Car                                 | 00 CG PAASCHOO         | L\210023.TRVL_PC     | S_EMPLOY            | EE 🗸 N        | 400.00        | <u>Detail</u> |    |
| Expense Type                               | Account Code           |                      |                     | CBA           | Amount        | Detail        | _  |
| 11 F                                       |                        | 1040000 TOUR DO      |                     |               | 050.00        | - 1 T         | •  |
| Split Funding For Travel Between           | 1 26-Sep-2024 and 04-0 | ct-2024              |                     |               |               |               |    |
| Split Funding By Expense Date              |                        |                      |                     |               |               |               |    |
| Expense Beginning:                         | 26-Sep-2024            | 12                   |                     |               |               |               |    |
| Expense Ending:                            | 30-Sep-2024            | 12                   |                     |               |               |               |    |
| Account Code:                              | 00 CG PAA SCHOOL       | 210023.TRVL_PCS_     | EMPLOYEE            | ~             |               |               |    |
|                                            | Add Split Funding      |                      |                     |               |               |               |    |
| L                                          | , ice opint analig     |                      |                     |               |               |               |    |
| From To                                    | Account Code           |                      |                     | Amoun         | t De          | lete          |    |
| No split fund date range                   | has been entered.      |                      |                     |               |               |               |    |
|                                            |                        |                      |                     |               |               |               |    |
|                                            |                        |                      |                     |               |               |               |    |
|                                            |                        |                      |                     |               |               |               |    |
|                                            |                        |                      |                     |               |               |               |    |
|                                            |                        |                      |                     |               |               |               |    |

Next Date set will begin with 01-Oct-2024 and end with the final day of travel.

In the drop down select the new FY25 POET

Select Add Split Fund button

Review the screen to ensure the dates are correct and all the remaining amount to be allocated reads \$0.00

Save and Close once complete

#### Split Funding For Travel Between 26-Sep-2024 and 04-Oct-2024 Split Funding By Expense Date Expense Beginning: 12 01-Oct-2024 Expense Ending: 04-Oct-2024 Account Code: 00 CG PAA SCHOOL\210023.TRVL PCS EMPLOYEE V Add Split Funding From Account Code To Amount Delete UCGR240088\24DCMM1407\03000 CG PA A SCHOOL\210023. 2785.25 USD Delete 26-Sep-2024 30-Sep-2024 TRVL\_PCS\_EMPLOYEE \$2785.25 Total: Remaining amount to be allocated: \$1025.50 \$3810.75 mount: Account Code То Amount Delete From UCGR240088\24DCMM1407\03000 CG PA A SCHOOL\210023. 26-Sep-2024 30-Sep-2024 2785.25 USD Delete TRVL\_PCS\_EMPLOYEE UCGR240091\24DCMM1409\03000 CG PA A SCHOOL\210023. 01-Oct-2024 04-Oct-2024 1025.50 USD Delete TRVL PCS EMPLOYEE \$3810.75 Total: \$0.00 Remaining amount to be allocated: \$3810.75 Total claim amount: Save and Close Save Exit Window Split By Expense Type

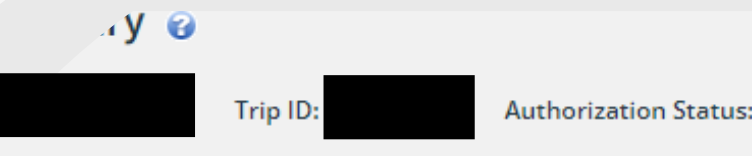

Authorization Status: New Authorization

|                                    |                                                                    | <u>collapse</u> or <u>expand</u> all |  |  |  |  |
|------------------------------------|--------------------------------------------------------------------|--------------------------------------|--|--|--|--|
| rmation - <u>Edit D</u>            | etails                                                             |                                      |  |  |  |  |
| e of Travel:                       | MISSION TRAVEL                                                     |                                      |  |  |  |  |
| ecific Travel Purpose              | : FY24-25 crossover                                                |                                      |  |  |  |  |
| Jocument Number:                   | 70Z0TDY24500042                                                    |                                      |  |  |  |  |
| Reservation - <u>Edit Details</u>  |                                                                    |                                      |  |  |  |  |
| 1 No reservations found.           |                                                                    |                                      |  |  |  |  |
| Site Details - <u>Edit Details</u> |                                                                    |                                      |  |  |  |  |
| [Site 1] Begin: Washing            | ton, DC, United States on 26-Sep-2024 to Seattle, WA, United State | s ·                                  |  |  |  |  |
| 'te 2] End: Seattle, W             | A, United States on 04-Oct-2024 to Washington, DC, United States   |                                      |  |  |  |  |
|                                    |                                                                    |                                      |  |  |  |  |
| aile                               |                                                                    |                                      |  |  |  |  |
| 12                                 |                                                                    |                                      |  |  |  |  |

Continue through steps 6 & 7 as normal and once complete submit for approval.

Once the authorization has been approved and the status shows Obligation Accepted, voucher as normal.

Please remember FSMS will be down Sept. 28-Oct 15 for year end processing. These dates will impact the actions in this guide.